## INSTRUCTIONS FOR USING THE ONLINE BILL LOOKUP/BILL PAY

Updated: July 2010 August 2010 March 2011 September 2011 June 2013

**1.** In your web browser's address bar, please type in: <u>www.windsorlocksct.org</u>.

| 🥹 Mozilla Firefox                                                                    |            |
|--------------------------------------------------------------------------------------|------------|
| <u>Eile Edit V</u> iew Hi <u>s</u> tory <u>B</u> ookmarks <u>T</u> ools <u>H</u> elp |            |
| C X 🟠 www.windsorlocksct.org                                                         | <b>→</b> - |

**2.** On the Windsor Locks home page go to: "Tax Collector." From here click on "Online Look Up + Bill Payment."

| 50 Church Street Windsor Lo | ocks, CT 06096                                       |                                                                                                    |
|-----------------------------|------------------------------------------------------|----------------------------------------------------------------------------------------------------|
| TownCMS Login               |                                                      |                                                                                                    |
| Staff Directory             |                                                      | News & Announcements                                                                                                    |
| ASSESSOR                    | <b>T</b> Ålert                                       | POWER OUTAGES in Windsor Locks                                                                                                 |
| BOARDS AND<br>COMMISSIONS   | IN CONTINUES INFO                                    | In case of a power outage residents should<br>contact CL&P @ 860-286-5000, or<br>@ 860-286-2000 to report the insident. Appage |
| BUILDING AND LAND<br>USE    |                                                      | calling will have More >>                                                                                                    |
| EMERGENCY                   |                                                      | CT Alert Emergency Notification                                                                                                |
| SERVICES                    |                                                      | CT Alert Emergency Notification System                                                                                         |
| FINANCE                     | Message from                                         | the Connecticut Alert Emergency Notification                                                                                   |
| HUMAN RESOURCES             | First                                                | System. This system More »                                                                                                    |
| PARK AND<br>RECREATION      | Welcome to the set                                   | Refuse & Electronics Recycling Fees                                                                                            |
| PROBATE COURT               | of Windsor Locks                                     | New Refuse Handling Fees and Electronics                                                                                       |
| PUBLIC SCHOOLS              | provide accurate                                     | follows: Beginning July 1, a new \$30 per                                                                                      |
| PUBLIC WORKS                | links to the man                                     | item fee More »                                                                                                    |
| SELECTMEN                   | and Town                                             | More News >>                                                                                                    |
| SENIOR CENTER               | welcome you                                          |                                                                                                    |
| SOCIAL SERVICES             | you better.                                          | Today's Events                                                                                                    |
| TAX COLLECTOR               | Frequently Askea                                     | Wednesday 4th of August 2010                                                                                                   |
| TOWN CLERK                  | Questions compares the Town of Windsor               |                                                                                                    |
| WATER POLLUTION<br>CONTROL  | Online Look Up + Bill npact of the recent<br>Payment | There are no events scheduled for today                                                                                        |
| YOUTH SERVICES              | Tax Office                                           |                                                                                                    |
| USEFUL LINKS                | the Board of Selectman, the Board of                 |                                                                                                    |
|                             | Education and the Board of Finance have all          |                                                                                                    |

**3.** Click on the blue hyperlink that says, "To look up what you owe and pay your bills online, please click here."

## **Online Look Up and Bill Payment**

For first time users, please read the instructions before looking up and paying a bill online.

If you need a clearance for motor vehicles, DO NOT pay online. To receive a away, you must pay (in cash, money order, or certified bank check) *in the o* 

To look up what you owe and pay your bills online, please click here with the formal bills using only your last name, followed by one space (no comma), and then the first puple letters of your first name. Leave the other fields (including property location, unique identification number, and list number) blank.

## **4.** You will come to this page:

| Hame Shopping Cat > 0 | Sheckout                                                                                  |        |   | nt info last updated on Jun 20, 2013<br>0 BILL(S) - \$0.00 ▼ |
|-----------------------|-------------------------------------------------------------------------------------------|--------|---|--------------------------------------------------------------|
| TAX BILLS             | Enter the search criteria below:                                                          |        |   |                                                              |
| NAME                  | (Last Name then 1 <sup>#</sup> initial) or Business Name<br>● All ○ Due Now ○ Balance Due | Search | 0 |                                                              |

**5.** From here, you can use the drop box on the left to search by name, property location, bill number, unique ID, or link number. (We suggest using your name so everything, cars and real estate, comes up.)

| Home > Shopping Cart > 0                                                  | Checkout                                                  |          |   |
|---------------------------------------------------------------------------|-----------------------------------------------------------|----------|---|
| TAX BILLS                                                                 | Enter the search criteria below:                          |          |   |
| NAME<br>NAME<br>PROPERTY LOCATION<br>BILL #<br>UNIQUE ID<br>LINK NI IMPER | (Last Name then 1 <sup>st</sup> initial) or Business Name | ) Search | 0 |

**6.** The results will come in showing different columns which include the bill number, name/address, property/vehicle, paid, outstanding, options, and pay.

| BILL # | NAME/ADDRESS | PROPERTY/VEHICLE | PAID | OUTSTANDING | OPTIONS | PAY |
|--------|--------------|------------------|------|-------------|---------|-----|
|        |              |                  |      |             |         |     |

For any bill of which there is a balance due, click on the green shopping cart to add the bill to your cart.

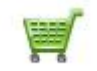

7. This screen will once again show you what you are paying and the amount of the bill.

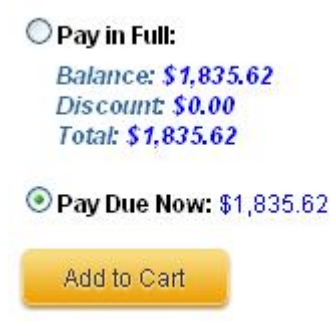

Please note that pay in full will pay both the first and second installment. Pay current due will pay only the current installment due. Also please note that although under "Pay in Full" there is a line which says "Discount," we do not offer any discounts for paying in

full, this is a feature that is found within the program and we are working on having it removed to avoid any future confusion.

8. Once you have decided what bill to pay, click on the "Add to Cart" button.

**9.** After adding to the cart, you will be given the opportunity to add other bills. If you would like to add bills, repeat steps 5-8. In the top right corner, you can see how many bills are in your cart and what the total is.

**10.** To check out, click on the yellow tab. From here it will drop down box showing you the bills you are paying and the balance on each bill. To pay the bills, click on "checkout."

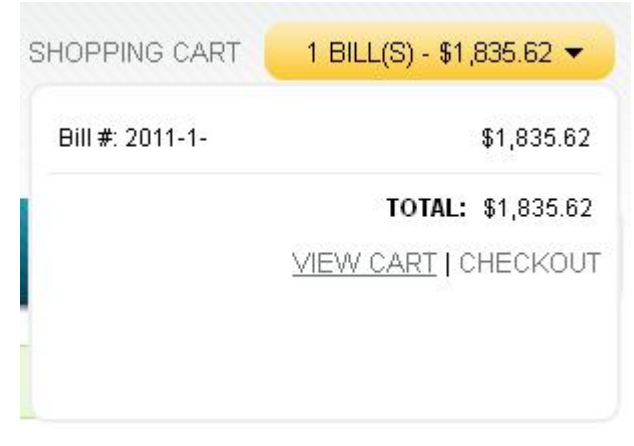

**11.** The next screen is provides a disclaimer regarding delinquent Motor Vehicle bills. Once again, everything you are paying on will be presented for your approval. If you decide you do not want to pay something, click on the red "x" to remove the bill. To pay, click the "Pay Tax Bills Now" button.

| BILL #                                        | UNIQUE ID                                                                                        | BILL TYPE                                                                                                    | PAY AMOUNT                                                                                                   | REMOVE                                    |
|-----------------------------------------------|--------------------------------------------------------------------------------------------------|----------------------------------------------------------------------------------------------------|----------------------------------------------------------------------------------------------------|-------------------------------------------|
| 2011-1-                                       |                                                                                                  | REAL ESTATE                                                                                                    | 1,835.62                                                                                                    | *                                         |
|                                               |                                                                                                  | Terms and Conditions                                                                                                    |                                                                                                    |                                           |
|                                               | By clicking on "Pay n                                                                            | ow" button, you agree the following                                                                                                | terms and conditions.                                                                                        |                                           |
| lf motor vehic<br>Vehicles or<br>associated w | cle taxes are unpaid, you will<br>renew any vehicle registratic<br>ith your name and/or your VIN | not be able to register any vehicle<br>ons. (Per Connecticut General Stat<br>I#, including taxes not yet delinque<br>to be issued. | s with the Connecticut Departme<br>ute 14-33). ALL outstanding vehi<br>ent, must be paid in full in order fo | nt of Motor<br>cle taxes<br>or a release  |
| PLEASE CO                                     | DNTACT THE TAX COLLECTOP                                                                         | R'S OFFICE at (860)627-1415 TO A<br>RELEASE.                                                                                       | RRANGE FOR PAYMENT AND TO                                                                                    | OBTAIN A                                  |
| Per Conne                                     | ecticut General Statute Sec.12<br>obligation, by type (                                          | 2-144b. payments must first be ap<br>of tax (real estate, motor vehicle o                                                          | plied to the taxpayers oldest outs<br>r personal property)                                                   | standing                                  |
| Aft                                           | er clicking on "Pay Tax Bills N                                                                  | low" button, you will be redirected                                                                                                | l to our secure processing cente                                                                             | r.                                        |
|                                               |                                                                                                  |                                                                                                    | Number<br>Tot                                                                                                | of Payments: 1<br>al Payments: \$1,835.62 |
|                                               |                                                                                                  |                                                                                                    | Back To Search Resul                                                                                         | Pay Tax Bills Now                         |

**12.** You will now be directed to the actual payment website. For first time users, you will be required to register by clicking on the underlined blue "Register Now."

| 50 Church Street Windso                                   | Town of Windsor Locks                                                                                                    |
|-----------------------------------------------------------|----------------------------------------------------------------------------------------------------|
| Login<br>FAQs<br>Terms and Conditions<br>Customer Service | Login     User ID:     Password:     Login:     The User ID and Password:     Eacister ID or p     Redister now     This site is for electron accepted.     Per Connecticut General Statul     all payments must first be applied to the oldest outstanding bill in the following order:     If Motor Vehicle taxes are delinquent and you need a clearance/release to either rene w your registration or register a new vehicle, ALL outstanding vehicle taxes in the owner(s) name(s) must be paid in cash, certified bank check, or mone order in person.     No receipts will be mailed; instead you will be emailed a transaction confirmation. |

**13.** Please fill in the registration form carefully and accurately. Ensure the email you provide is accurate as this is where your confirmation will be emailed to.

| Registration           |                                   |                               |
|------------------------|-----------------------------------|-------------------------------|
| Profile                |                                   |                               |
| First Name:            |                                   |                               |
| Last Name:             |                                   |                               |
| Company:               |                                   | (optional)                    |
| Address Line 1:        |                                   |                               |
| Address Line 2:        |                                   | (optional)                    |
| City/State/Zip:        | ,                                 |                               |
| Day Phone:             |                                   | (xxx-xxx-xxxx)                |
|                        |                                   |                               |
| Email Address:         |                                   |                               |
| Confirm Email Address: |                                   |                               |
| Enter a User ID:       |                                   | (6.20 latters and/or pumbers) |
| Entra - Denovanda      |                                   | (0.14 letters and such are)   |
| Enter a Password:      |                                   | (8-14 letters and numbers)    |
| Confirm Password:      |                                   |                               |
| Security Question:     | What's the name of your hometown? | *                             |
| Security Answer:       |                                   |                               |
|                        |                                   |                               |

**14.** After clicking to continue, you will get another chance to review your information. Please ensure everything is correct then read the disclaimer at the bottom of the page. If you need to change anything click on "Change a setting." If you have read and understand the disclaimer click "I accept, Create my account." Press Cancel if you want to stop your registration.

| Verify                                                                                                    |
|----------------------------------------------------------------------------------------------------|
| Please review the registration information you provided. Click on the "Change a Setting" button if you need to make a correction. |
| First Name:                                                                                                    |
| Last Name:                                                                                                    |
| Company:                                                                                                    |
|                                                                                                    |
| Address Line 1:                                                                                                    |
| Address Line 2:                                                                                                    |
| City/State/Zip:                                                                                                    |
| Day Phone:                                                                                                    |
|                                                                                                    |
| Email Address:                                                                                                    |
|                                                                                                    |
| User ID:                                                                                                    |
| Security Question:                                                                                                    |
| Security Answer:                                                                                                    |

| I authorize <b>Town of Winds</b><br>amount presented on the p<br>the funding account I creats<br>authorized user of this fund<br>Conditions of Use and have | or Locks to electronically debit/draft my account in the<br>ayment screen. I acknowledge that I must indicate that<br>e is a consumer or commercial account and that I am an<br>ling account. I have read and agree to abide by the<br>read and agree to the terms in the Privacy Policy. |   |
|----------------------------------------------------------------------------------------------------|----------------------------------------------------------------------------------------------------|---|
| Conditions of Use: In the e                                                                                                    | vent a payment is returned unpaid for 'NSF or Insufficient                                                                                                    | ~ |

**15.** From here, you will set up an account by clicking on the underlined blue "Add a bank account."

| Payment Instrum              | ents         |  |
|------------------------------|--------------|--|
| You have no payment instrume | ents set up. |  |
| Add a payment instrume       | 1            |  |
|                              |              |  |

**16.** Please enter in the correct information and click "Continue" after you have ensured everything is entered accurately.

| Payment Instrument A                 | dd                           |   |
|--------------------------------------|------------------------------|---|
| Get help locating check information. |                              |   |
| Nickname:                            | My Checking                  | 0 |
| Name on Account:                     | Your Name                    |   |
|                                      | Ohecking                     |   |
|                                      | 🔘 Savings                    |   |
| Routing Number:                      |                              | 0 |
| Account Number:                      |                              | 0 |
| Туре:                                | ⊙ Consumer 🕡<br>○ Commercial |   |
| Cancel                               | Continue                     |   |

For your routing number and account number, please examine your checks as follows.

| Personal Checks:                                                                                                    |
|----------------------------------------------------------------------------------------------------|
| Memo:                                                                                                    |
| Routing Account Check<br>Number Number                                                                                                    |
| Commercial Checks:                                                                                                    |
| III L23L, III :: L23L5L789 :: L23L5L73L5 III   Check Routing   Account   Number                                                                                                    |
| To locate the account number, look for a series of numbers between the <b>II</b> <sup>•</sup> symbol. If the account number includes the symbol ••• , disregard it and enter the entire section of numbers. If the check number is included at the beginning or end of the account number, simply omit it. The check number will correspond with the number in the upper-right corner of your check. |
| To locate the routing number, look for the series of nine numbers between the ${f I}$ symbols.                                                                                                    |

**17.** Next you will be required to verify your bank account information. Please carefully review the terms and conditions. After reading and understanding them, click the box and then click "Continue."

| Please verify that the information s<br>Nickname:<br>Name on Account:<br>Routing Number:<br>Account Number: | shown below is correct and click Continue.<br>Checking<br>Checking |
|----------------------------------------------------------------------------------------------------|--------------------------------------------------------------------|
| Nickname:<br>Name on Account:<br>Routing Number:<br>Account Number:<br>Type:                                | Checking<br>Checking                                               |
| Nickname:<br>Name on Account:<br>Routing Number:<br>Account Number:<br>Type:                                | Checking                                                           |
| Name on Account:<br>Routing Number:<br>Account Number:<br>Type:                                             | Checking                                                           |
| Routing Number:<br>Account Number:<br>Type:                                                                 | Checking                                                           |
| Routing Number:<br>Account Number:<br>Type:                                                                 | Communi                                                            |
| Account Number:<br>Type:                                                                                    | C                                                                  |
| ype:                                                                                                    | Caraciman                                                          |
|                                                                                                    | Consumer                                                           |
| Terms and conditions will appear here. T                                                                    | This is blank solely for instructional purposes.                   |
|                                                                                                    |                                                                    |
| Previous                                                                                                    | Continue                                                           |

**18.** The next screen will confirm that a bank account has been added. To make a payment on the bill(s) you originally selected please click on the underlined blue "Make a Payment."

| Bank Account Added                                             |  |
|----------------------------------------------------------------|--|
| Checking has been added to your available payment instruments. |  |
| Back to Payment Instruments.                                   |  |
| Make a Payment.                                                |  |
|                                                                |  |

**19.** The next screen will show you how much you are paying. This will list all the bills and the balance left remaining on the tax bill. To change the amount for each bill, just type the new amount into the amount box. **There is a \$5 minimum payment** *for the time being and is scheduled to be fixed for July 2012.* 

| Reload payment details |                |        |        |  |  |  |
|------------------------|----------------|--------|--------|--|--|--|
|                        | List<br>Number |        | Amount |  |  |  |
| Remove                 | 2009           |        | 0.00   |  |  |  |
| Payment Amount         | :              |        | \$0.00 |  |  |  |
|                        |                |        |        |  |  |  |
| Payment Instrument:    |                | Check  | cing 👻 |  |  |  |
| Convenience Fee .50    |                |        | \$0.50 |  |  |  |
| Total Payment Amount:  |                |        | \$0.50 |  |  |  |
| Payment Date:          |                | 07/02/ | 2010   |  |  |  |
| Cancel                 |                | Con    | tinue  |  |  |  |

There is a \$0.50 convenience fee. However, when you consider the total cost of \$0.44 for postage plus gas, the online payment system remains, in most cases, the most economical sense. (Plus you do not need to stand in lines or worry about your payment getting lost in the mail.)

**20.** This will bring you to your final screen telling you the payment has been complete and giving you a confirmation number. Please note that your payment "is postmarked" for when the payment has been complete. As long as your get a confirmation number on the last day the taxes are due, you will be on time. Any payments which are not complete on the due date, will be considered late and accrue interest.

| Payment Com<br>Name on account:<br>User ID: | nplete                        |        |
|---------------------------------------------|-------------------------------|--------|
| List Number:                                | 2009                          | \$5.00 |
| Payment Instrument:                         | Checking                      |        |
| Convenience Fee:<br>No payment is due at th | \$0.50<br>nis time.           |        |
| Payment Total:                              | \$5.50                        |        |
| Payment Date:<br>Your confirmation num      | 07/02/2010<br>per is 1338030. |        |